# Papierstoringen verhelpen

Wanneer zich een papierstoring voordoet, wordt het bericht 2xx Papier vast weergegeven en stopt de printer met afdrukken. Wanneer u de papierstoring verholpen hebt, opent en sluit u de bovenklep om het bericht te verwijderen en door te gaan met het afdrukken.

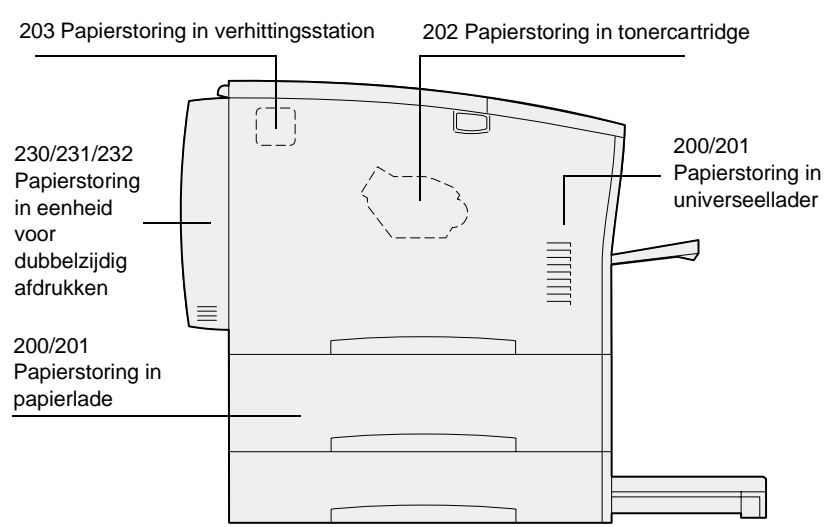

## Storingen met nummer 200/201 verhelpen in de papierlade of de universeellader

Het bericht 200 Papier vast kan worden weergegeven als de printer wordt uitgeschakeld terwijl een taak wordt afgedrukt.

Het bericht 201 Papier vast wordt weergegeven wanneer papier niet goed wordt geladen vanuit de papierlade of de universeellader.

## Papierstoringen in de papierlade verhelpen

Het papier kan vastlopen in de lade of kan achter de lade vast komen te zitten. Ga als volgt te werk om de storing te verhelpen:

1 Trek de lade die wordt gebruikt voor de huidige taak uit de printer en verwijder de klep van de lade.

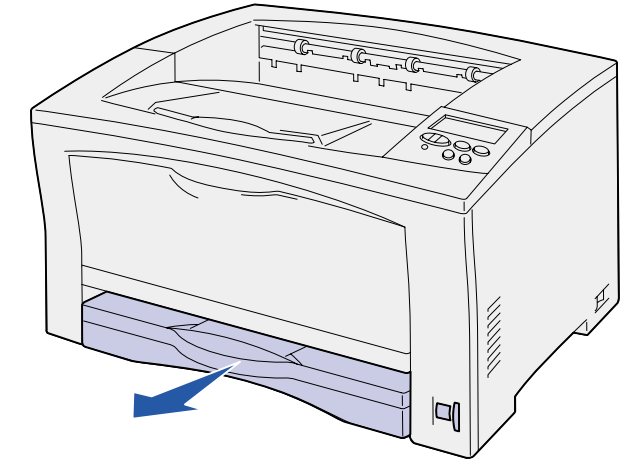

- 2 Als het papier is vastgelopen in de lade, verwijdert u het papier.
- 3 Controleer in het gebied rond de lade of er nog meer papier is vastgelopen en verwijder het

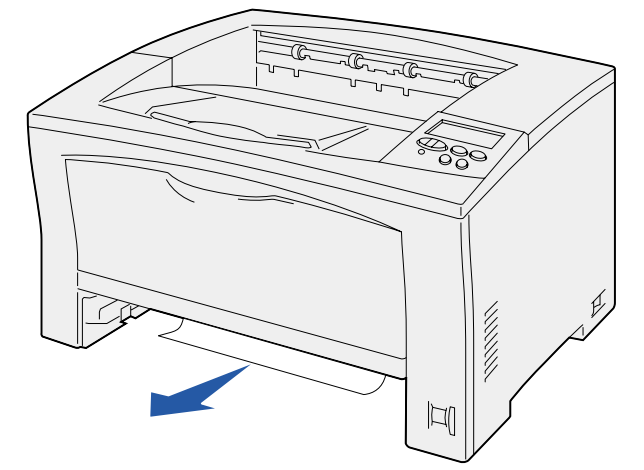

- 4 Plaats de klep weer op de lade en plaats de lade in de printer.
- 5 Open en sluit de bovenklep om het bericht te verwijderen.

## Papierstoringen in de universeellader verhelpen

1 Open de universeellader en verwijder al het papier uit de lade.

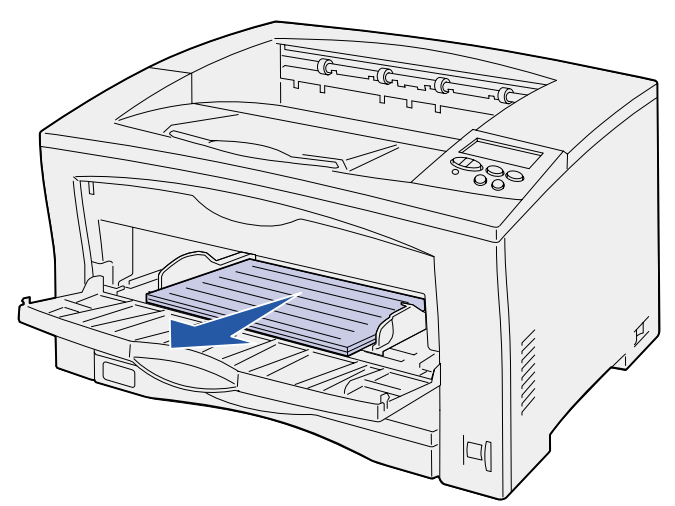

2 Als papier is vastgelopen in de universeellader, verwijdert u het.

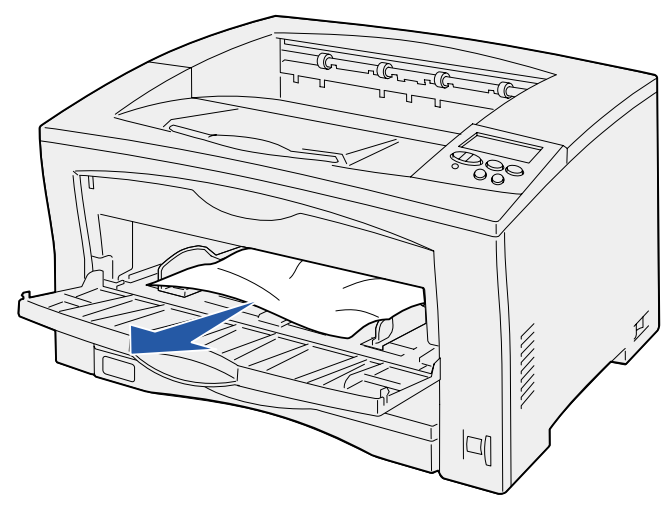

3 Open en sluit de bovenklep om het bericht te verwijderen.

## Storingen met nummer 202 verhelpen in de tonercartridge

Het bericht 202 Papier vast wordt weergegeven wanneer het papier de papierlade verlaten heeft, maar nog niet bij het verhittingsstation is aangekomen.

Ga als volgt te werk om de storing te verhelpen:

- 1 Verwijder het papier uit de uitvoerlade.
- 2 Druk op de ontgrendelingsknop aan de linkerkant van de printer en open de bovenklep.

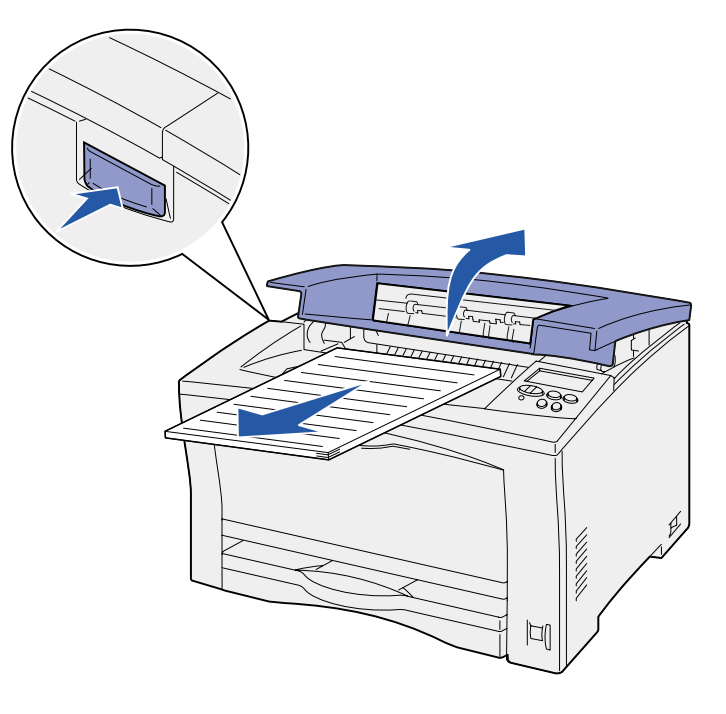

### 3 Verwijder de tonercartridge en leg die terzijde.

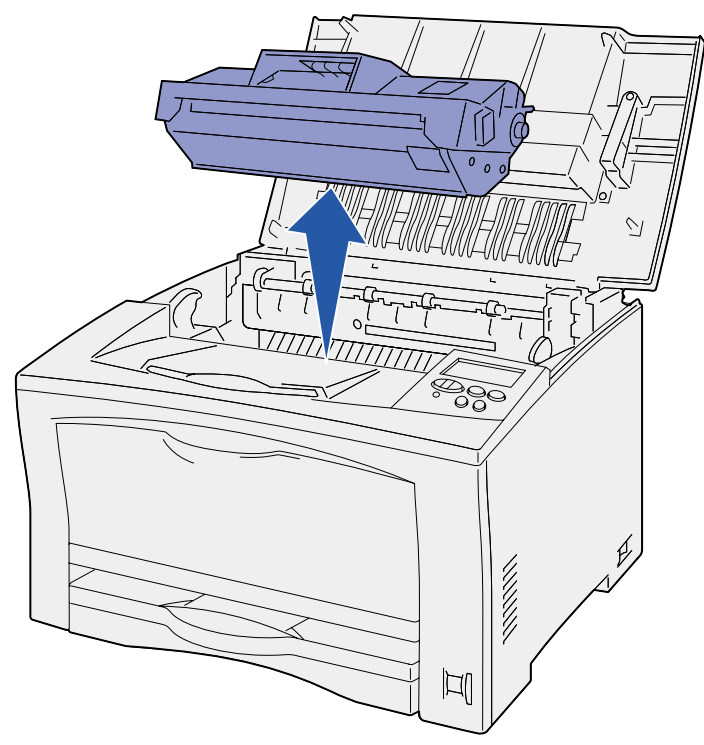

4 Open de hendel van de papiergeleider van de tonercartridge en verwijder al het vastgelopen papier.

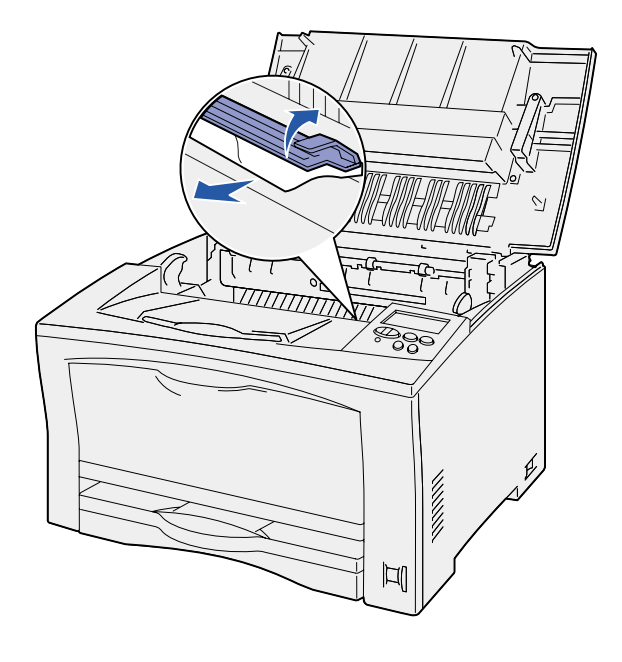

- 5 Sluit de hendel van de papiergeleider.
- 6 Plaats de tonercartridge terug.
- 7 Sluit de bovenklep om het bericht te verwijderen.

## Storingen met nummer 203 verhelpen in het verhittingsstation

Het bericht 203 Papier vast verschijnt wanneer papier vastloopt in het verhittingsstation.

Ga als volgt te werk om de storing te verhelpen:

- Verwijder het papier uit de uitvoerlade.
- 2 Druk op de ontgrendelingsknop aan de linkerkant van de printer en open de bovenklep.

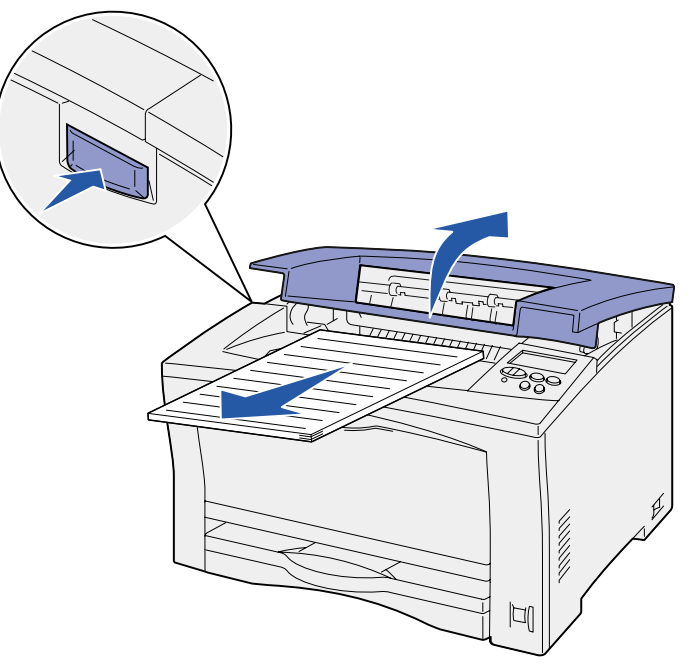

LET OP! Het verhittingsstation kan heet zijn. Laat het verhittingsstation afkoelen voordat u verdergaat. 3 Til de papiergeleider van het verhittingsstation op en verwijder al het vastgelopen papier.

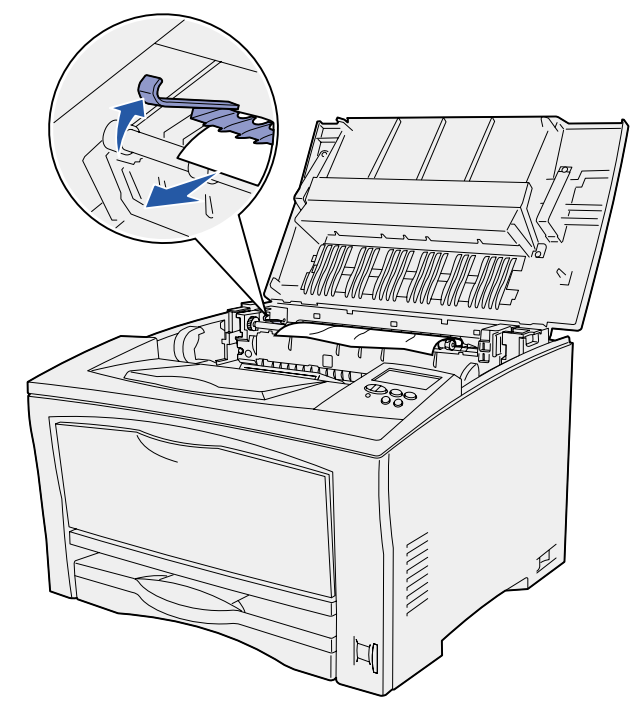

- 4 Laat de papiergeleider weer zakken.
- 5 Sluit de bovenklep om het bericht te verwijderen.

## Storingen met nummers 230/231/232 verhelpen in de eenheid voor dubbelzijdig afdrukken

Het bericht 230 Papier vast wordt weergegeven wanneer het papier vastloopt boven het verhittingsstation, voordat het door de bovenklep van de eenheid voor dubbelzijdig afdrukken wordt gevoerd of wanneer het papier vastloopt in de bovenklep van de eenheid.

Het bericht 231 Papier vast wordt weergegeven wanneer het papier door de bovenste klep van de eenheid voor dubbelziidig afdrukken is gevoerd en vastloopt in de onderklep van de eenheid.

Het bericht 232 Papier vast wordt weergegeven wanneer het papier door de onderklep van de eenheid voor dubbelzijdig afdrukken is gevoerd en vastloopt onder de tonercartridge.

Ga als volgt te werk om de storing te verhelpen:

1 Controleer of zich papier boven het verhittingsstation bevindt en verwijder dit.

(Raadpleeg "Storingen met nummer 203 verhelpen in het verhittingsstation" voor hulp.)

- 2 Open de bovenklep van de eenheid voor dubbelzijdig afdrukken.
- 3 Controleer of er papier is vastgelopen en verwijder het papier.

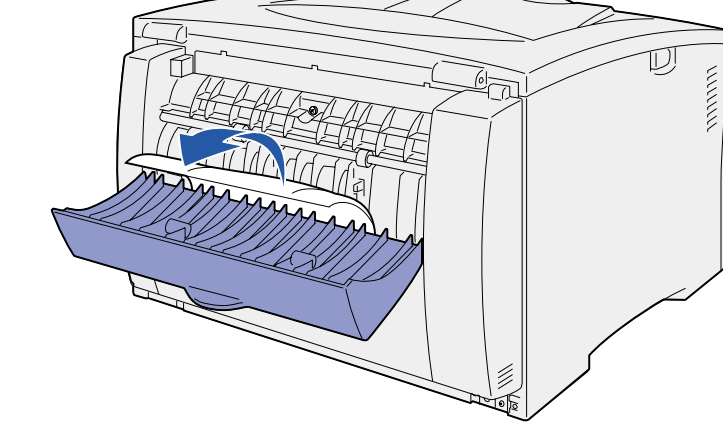

- 4 Sluit de bovenklep van de eenheid voor dubbelzijdig afdrukken.
- 5 Open de onderklep van de eenheid voor dubbelzijdig afdrukken.
- 6 Controleer of er papier is vastgelopen en verwijder het papier.

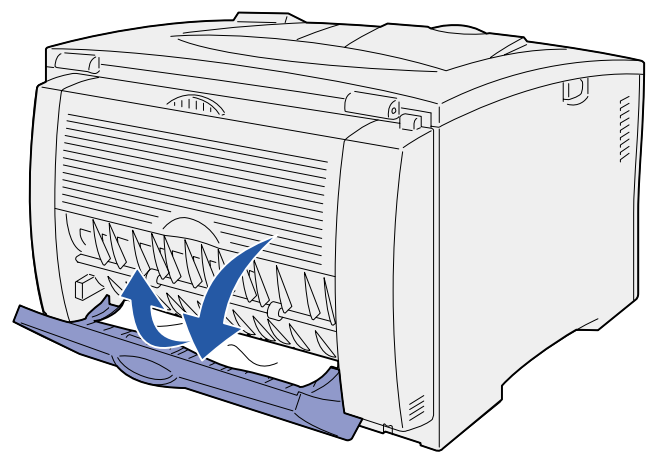

- 7 Sluit de onderklep van de eenheid voor dubbelzijdig afdrukken.
- 8 Verwijder de tonercartridge en verwijder vastgelopen papier.

(Raadpleeg "Storingen met nummer 202 verhelpen in de tonercartridge" voor hulp.)

- 9 Plaats de tonercartridge terug.
- 10 Sluit de bovenklep om het bericht te verwijderen.